# Restaure para os padrões de fábrica no roteador VPN RV315W

# Objetivo

A opção Reset to Fatory Defaults (Redefinir padrões de fábrica) permite que os usuários excluam todos os recursos que foram alterados no utilitário de configuração. Geralmente, uma redefinição resolverá muitos problemas que surgem com um dispositivo.

Este artigo descreve como redefinir as configurações padrão de fábrica.

# Dispositivo aplicável

RV315W

#### Versão de software

•1.01.03

## Redefinir para padrões de fábrica

Etapa 1. Efetue login no utilitário de configuração da Web e escolha **System Management > Reset to Fatory Defaults (Gerenciamento do sistema > Restaurar padrões de fábrica)**. A página *Reset to Fatory Defaults* é aberta:

| Re | eset to Factory Defaults                                                                                                    |  |
|----|----------------------------------------------------------------------------------------------------|--|
| R  | Reset to Factory Defaults                                                                                                    |  |
| Са | aution: This will reboot the unit and restore to the factory default settings. The settings that you have previously made to the RV315W are lost. |  |

Etapa 2. Clique em **Reset to Fatory Defaults (Restaurar padrões de fábrica)**. Uma janela Cuidado é exibida.

| The page at 192.168.1.1                                                               | says:                              | ×                            |
|---------------------------------------------------------------------------------------|------------------------------------|------------------------------|
| Caution: Clicking OK will resto<br>default settings. The settings th<br>will be lost. | re the unit to t<br>hat you have p | he factory<br>reviously made |
|                                                                                       | ОК                                 | Cancel                       |

Etapa 3. Click **OK**. Aguarde até que a redefinição se aplique ao dispositivo. Quando concluído, todas as configurações são restauradas para as configurações padrão.